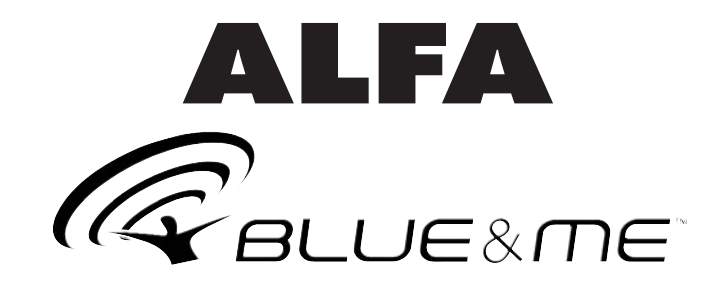

## MESSAGE READER INSTALLATION

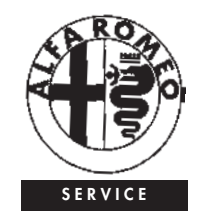

## INSTALLATION PROCEDURE

- Enter the **Blue&Me<sup>™</sup>** portal from the official ALFA ROMEO web site and download the .zip file containing the Message Reader application package to be installed on **Blue&Me<sup>™</sup>**.
- Open the .zip file downloaded from the Blue&Me<sup>™</sup> portal, you are recommended to extract it to a dedicated folder (ex.:. c:\Blue&Me).
- 3. From extracted files, copy into a previously formatted USB storage device the following files:
  - install.inf
  - □ SMS\_Reader.ARM920.CAB
- 4. The USB storage device will therefore contain these two files:
  - 🗆 install.inf
  - □ SMS\_Reader.ARM920.CAB
- Connect the USB storage device to the Blue&Me<sup>™</sup> USB port in the car (glove compartment, see the picture).
- 6. Fit the electronic key into the ignition device.
- Blue&Me<sup>™</sup> will show on the instrument panel display the message "UPDATE IN PROGRESS" and it will say "update started" (failing this procedure, remove the electronic key from the ignition device and then refit it).

**WARNING** No control button on the steering wheel shall be pressed during the update procedure.

- 8. When update is completed, Blue&Me<sup>™</sup> will show on the instrument panel display the message "UPDATE COMPLETE" and it will say "update complete, please remove the USB memory".

Repeat the above procedure right from the start if the option "MES-SAGE READER" is not present in the Blue&Me™ Main Menu (performed procedure was unsuccessful).

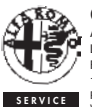

QUALITY

ASSISTENZA TECNICA - INGEGNERIA ASSISTENZIALE

Largo Senatore G. Agnelli, 5 - 10040 Volvera - Torino (Italia) Fiat Auto S.p.A. - Pubblication n° 60431663 1<sup>st</sup> Edition - 07/2006

Reserved property. Reproduction, even only in part is prohibited without permission, in written form, of Fiat Auto S.p.A.

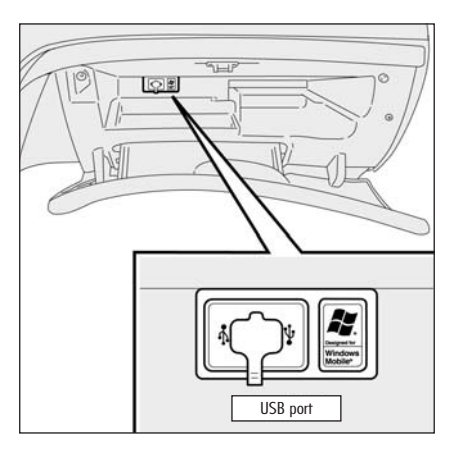

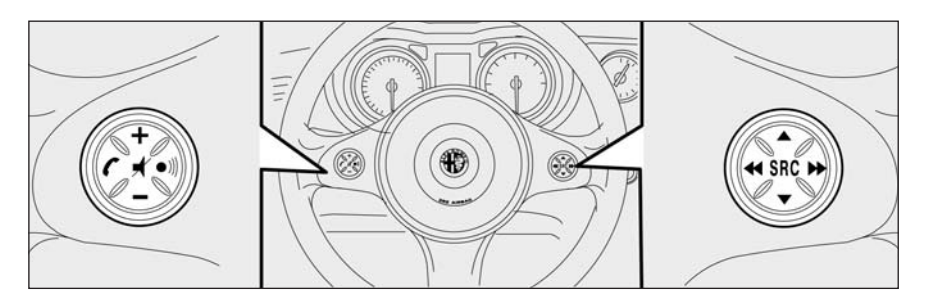